# KNOWYOU

# Quick Start Guide for NB-IoT Wreless Data Terminal KDC Series

Version: V1.0

Release Date: 2018.5.9

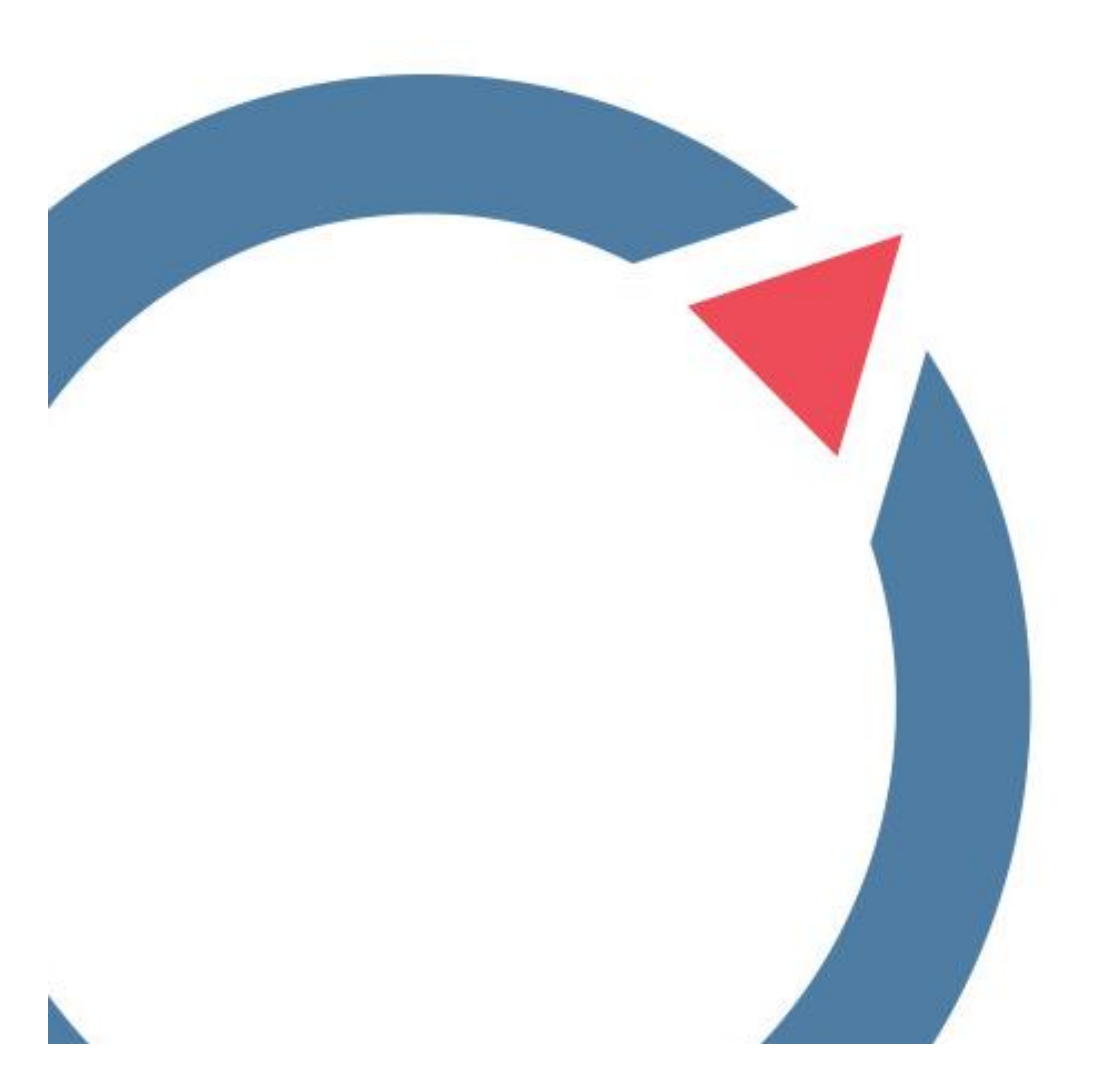

| Hardware Version:                                | V2.0                                                                                                    |
|--------------------------------------------------|----------------------------------------------------------------------------------------------------|
| Software Version:                                | V2.0                                                                                                    |
| Operation Frequency:                             | LTE Band 2: (UL)1850 MHz ~ 1910 MHz,<br>(DL) 1930MHz ~ 1990 MHz<br>LTE Band 4: (UL)1710 MHz ~ 1755 MHz,<br>(DL)2110 MHz ~ 2155 MHz<br>LTE Band 5: (UL)824 MHz ~ 849 MHz<br>(DL)869 MHz ~ 894 MHz |
| Modulation<br>Technology:                        | QPSK, 16-QAM                                                                                                    |
| Antenna Type:                                    | PIFA Antenna                                                                                                    |
| Antenna Gain:                                    | LTE Band 2: 1.9dBi<br>LTE Band 4: 1.9dBi<br>LTE Band 5: 1.9dBi                                                                                                    |
| maximum<br>radio-frequency power<br>transmitted: | LTE Band 2: 23.49dBm<br>LTE Band 4: 23.33dBm<br>LTE Band 5: 23.53dBm                                                                                                    |

(1)§ 15.19 Labelling requirements.

This device complies with part 15 of the FCC Rules. Operation is subject to the following two conditions: (1) This device may not cause harmful interference, and (2) this device must accept any interference received, including interference that may cause undesired operation.

§ 15.21 Changes or modification warning

Any Changes or modifications not expressly approved by the party responsible for compliance could void the user's authority to operate the equipment.

§ 15.105 Information to the user.

Note: This equipment has been tested and found to comply with the limits for a Class B digital device, pursuant to part 15 of the FCC Rules. These limits are designed to provide reasonable protection against harmful interference in a residential installation. This equipment generates uses and can radiate radio frequency energy and, if not installed and used in accordance with the instructions, may cause harmful interference to radio communications. However, there is no guarantee that interference will not occur in a particular installation. If this equipment does cause harmful interference to radio or television reception, which can be determined by turning the equipment off and on, the user is encouraged to try to correct the interference by one or more of the following measures:

-Reorient or relocate the receiving antenna.

-Increase the separation between the equipment and receiver.

-Connect the equipment into an outlet on a circuit different from that to which the receiver is connected.

-Consult the dealer or an experienced radio/TV technician for help.

This equipment complies with FCC radiation exposure limits set forth for an uncontrolled environment. This equipment should be installed and operated with minimum distance 20cm between the radiator & your body.

step 1: use the needle to insert the hole of sim card slot, then pup out sim card tray and pull out sim card tray.

step 2: put the data card on the sim card tray correctly and insert them into sim card slot horizontally.

step 3: upturn the chip of data card and insert it into NB terminal. step 4: connect the antenna to NB terminal and tighten clockwise to fix it on the NB terminal. step 5: connect NB-IoT wireless data terminal to laptop, Make sure the minimum distance to the human body is 20cm. step 6: open software.

#### Quick Start Guide for NB-IoT Wireless Data Terminal --KDC Series

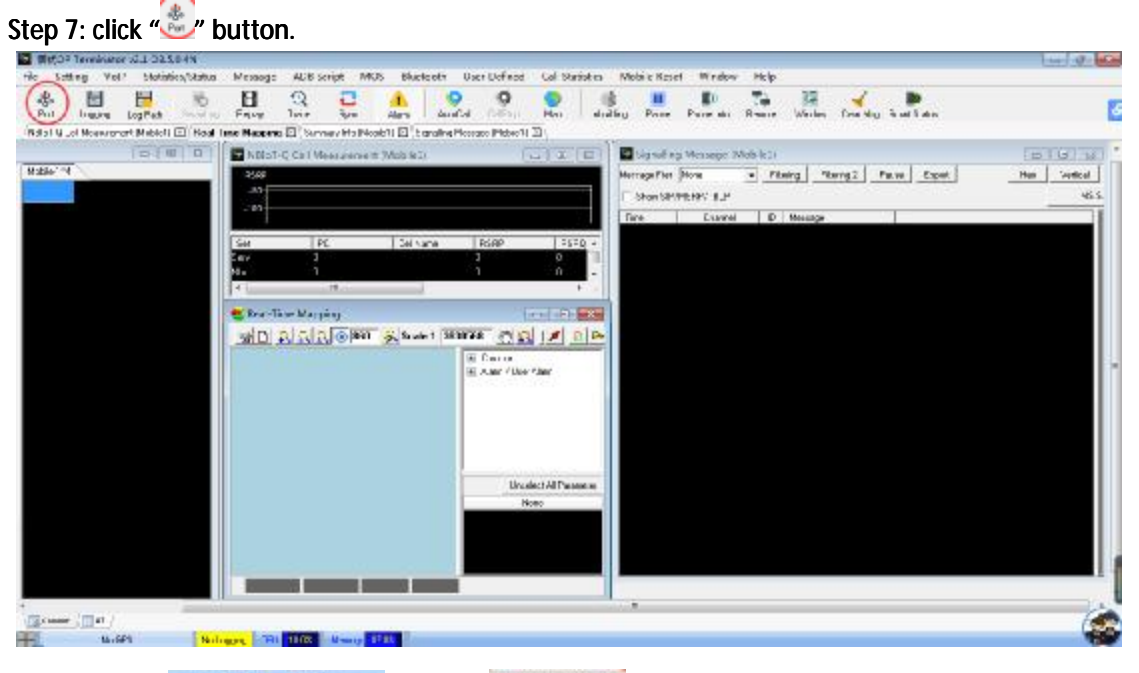

|                                 |             | Dobile1(TTC)    | 0.0.5 | Mobile Z(ETC) | 8.9.5 |            | GPS           |   |
|---------------------------------|-------------|-----------------|-------|---------------|-------|------------|---------------|---|
| Arplane mode On/Off(ESP)        | 接口          | LTE-QC          |       | <none></none> | . 0   | 未란         | NVEA.         |   |
| hone Model                      | DMICKI      | <none></none>   | 1     | (NOTE)        |       | 000        | (ICIE)        |   |
| Port Setting Alice Mobile Alias | Ndn/Net WII | <none></none>   |       | <00E>         |       | 11.2       | 4800          | - |
| tobile Alias                    | AT WITT     | CHONES          | 1     | ditte         | 1     | Historizad | Tione         |   |
| LTE-Qualcomm                    | ACIE 设备     | <none></none>   |       | -30E>         |       | 时间回步       | <none></none> |   |
| LTE-QC_iperf                    |             | Hobile3(ETC)    | 8.0.1 | Mobile4(ETC)  | 0.0.5 |            |               |   |
| LTE-QC_QH0CH_Default            | 接口          | <none></none>   | . 0   | <310142>      | - 0   | officit(n) | 9 I.          |   |
| LTE-Samsung(FDD)                | DMICK       | <none></none>   | -     | <ncee></ncee> |       |            |               |   |
| NBIOT-Neul                      | Ndm/Net 谢口  | «NOHE>          | -     | «NONE»        |       |            |               |   |
| LTE-QC_Sovart_Default           | AT 誠口       | <none></none>   |       | <none></none> |       |            |               |   |
| 1                               | ADB 设 🛱     | dVONE>          |       | <none></none> |       |            |               |   |
|                                 |             | Scanner 1       |       | Scanner 2     |       |            |               |   |
|                                 | Interface   | <14CNE>         | - 0   | <00782×       | - 0   |            |               |   |
|                                 | Com Port1   | <t#cne></t#cne> |       | «MONE>        | +     |            |               |   |
|                                 | Com Port2   | <none></none>   |       | <note></note> |       |            |               |   |
| Color 📕 🔹                       | Log with    | (NONE>          |       | <noie></noie> |       |            |               |   |

Step 9: click "bevice Manager" button.

## KNOWYOU

#### Quick Start Guide for NB-IoT Wireless Data Terminal --KDC Series

| lort Setting                    |             |               |     |                |       |                |          |   |
|---------------------------------|-------------|---------------|-----|----------------|-------|----------------|----------|---|
|                                 |             | Mobile1(ETC)  | 0.4 | Hobile2(ETC)   | 0.4.5 |                | C GPS    |   |
| T Arplene mode On/Off(ESP)      | 撤口          | LTE-QC        | - ( |                | . 0   | 共型             | NMEA     | - |
| Phone Model                     | DMIED       | <none></none> |     | -NONE-         |       | 1MD            | NONE     | - |
| Port Setting Alias Mobile Alias | Mdm/Net IAD | <none></none> | -   | -NONE>         |       | <b>吉车</b>      | -4800    | * |
| Mobile Alias                    | AT IN       | <none></none> |     | (NORE>         |       | 10.02 (0.10-0) | None     |   |
| ETE-Qualcomm                    | ADM 10 CD   | CHOMES        | 8   | - ANNES        | 24    | Distance       | CHONES   |   |
| LTE-QC<br>LTE-QC (perf          | 0.H         | Hobile3(ETC)  | 04  | T Hobile4(ETC) | 0.0.5 | REPARTER       | - Change |   |
| LTE-QC_QMICM_Default            | 接口          | diffes        |     | JUNE>          | - 0   | Official       | la la    |   |
| LTE-Samsung(FDD)                | DMIGO       | -0016>        |     | «NONE>         | -     |                |          |   |
| S NBIOT-Neul                    | Mdm/Net 浦口  | OIDRE>        | 3   | -INDRES        |       |                |          |   |
| LTE-QC_Smart_Default            | АТ ЩП       | OIDHES        | -   | -eNONE>        |       |                |          |   |
|                                 | ADE 넍잫      | diate>        |     | dyone>         |       |                |          |   |
|                                 |             | Scanner 1     |     | Scanner 2      |       |                |          |   |
|                                 | Interface   | ditre>        | + 1 |                | - 0   |                |          |   |
|                                 | Con Port1   | -310HE>       | - 8 | <none></none>  |       |                |          |   |
|                                 | Com Port2   | (NDPE)        | 1   | -mones         |       |                |          |   |
| Color                           | Logatith    | diones        | 1   | (NONE>         | 1     |                |          |   |

Step 10: find Port  $\,\in\,$  COM and LPT) on the Device Manager of laptop and select

| u | 10  | Longsung | USB                                      | Diag Port | (COM39) | " |
|---|-----|----------|------------------------------------------|-----------|---------|---|
|   | 100 |          | 1.1.1.1.1.1.1.1.1.1.1.1.1.1.1.1.1.1.1.1. |           |         | • |

| · · · · · · · · · · · · · · · · · · · |      |
|---------------------------------------|------|
| 文件(F) 操作(A) 查看(V) 帮助(H)               |      |
|                                       |      |
| KCOSTHNJHW86LDP                       |      |
| ▶-段 Bluetooth 无线电收发器                  |      |
| ▷ 🔐 DVD/CD-ROM 驱动器                    |      |
| ▷ 😋 IDE ATA/ATAPI 控制器                 |      |
| ▷ 📲 SD 主适配器                           |      |
| ▶ - □ 处理器                             |      |
| ▷ · 🕞 磁盘驱动器                           |      |
| ▶ 🗃 电池                                |      |
| ▲ 🖤 端口 (COM 和 I PT)                   | - 19 |
| Longsung USB Diag Port (COM39)        | =    |
| Tongsung USB NMEA Port (COM40)        |      |
| ▶ 📲 计算机                               |      |
| ▶ 💵 监视器                               |      |
| ▶                                     |      |
| > 4篇 人体学输入设备                          |      |
| ▶ 声音、视频和游戏控制器                         |      |
| ▶ 🖑 鼠标和其他指针设备                         |      |
| ▶ - []] 调制解调器                         |      |
| ▶ - 🖶 通用串行总线控制器                       |      |
|                                       |      |
| 4 👰 网络适配器                             |      |
| Array Networks SSL VPN Adapter        |      |
| —愛 Bluetooth 设备(RFCOMM 协议 TDI)        | -    |
|                                       |      |

Step 11: find Modem on the Device Manager of laptop and select the last modem on the drop-down list of Modem, such as " Longsung USB Modem [AT] " shown in the following picture.

| □ 设备管理器                                 |   |
|-----------------------------------------|---|
| 文件(F) 操作(A) 查看(V) 帮助(H)                 |   |
|                                         |   |
| KCOSTHNJHW86LDP                         | * |
| ▷-❸ Bluetooth 无线电收发器                    |   |
| ▷ - 4 DVD/CD-ROM 驱动器                    |   |
| ▷ - 🕞 IDE ATA/ATAPI 控制器                 |   |
| ▶ 書 SD 主适配器                             |   |
| ▷ 🔲 处理器                                 |   |
| ▷ · ; ; ; ; ; ; ; ; ; ; ; ; ; ; ; ; ; ; |   |
| ▶ 邊 电池                                  |   |
| ▲ 管 端口 (COM 和 LPT)                      | E |
| - 🖓 Longsung USB Diag Port (COM39)      |   |
| Longsung USB NMEA Port (COM40)          |   |
| ▷ • • ● 计算机                             |   |
| ▷ - ▶ 监视器                               |   |
| ▶                                       |   |
| > 3 人体学输入设备                             |   |
| ▷ 声音、视频和游戏控制器                           |   |
| ▷ ◎ 鼠标和其他指针设备                           |   |
| 4 🛄 调制解调器                               |   |
| Longsung USB Modem                      |   |
| Longsung USB Modem [ AT ]               |   |
| ▶ - 🖥 通用串行总线控制器                         |   |
|                                         |   |
| 🖌 🔮 网络适配器                               | - |
|                                         |   |

Step 12: click the drop-down list on the right side of Modem/Net port under the Mobile(ETC) on the Port Setting window and select "Colleg Fort on the Port Setting window and select "Colleg Fort on the Port Setting window.

| Phoble1(TTC)     Definition     LTE-QC     COH39 Longsung USB Diag     CH39 Longsung USB Diag | MobieZ(ETC)     -%CPE>     -%CPE>         | 841                                                                                                    | ##         | 🗖 æs                                                                                                    |                                                                                                    |
|-----------------------------------------------------------------------------------------------|-------------------------------------------|----------------------------------------------------------------------------------------------------|------------|----------------------------------------------------------------------------------------------------|----------------------------------------------------------------------------------------------------|
| LTE-QC • 0<br>COM39 Longsung USB Diag_ •<br>CNONE>                                            | -MOLE>                                    | - 0                                                                                                    | 実型         |                                                                                                    |                                                                                                    |
| COM39 Longsung USB Diag_                                                                      | <nove></nove>                             | 1.17                                                                                                    |            | TOREA.                                                                                                    |                                                                                                    |
| <none></none>                                                                                 |                                           |                                                                                                    | 000        | (ICIE)                                                                                                    |                                                                                                    |
| 10000000                                                                                      | (E)                                       |                                                                                                    | 22         | 4830                                                                                                    |                                                                                                    |
| COH37 Longsung USB Modern                                                                     | E>                                        |                                                                                                    | diametersi | None                                                                                                    |                                                                                                    |
| COPI38 Longsung USB Modern [                                                                  | AT ]                                      |                                                                                                    | 时间四步       | <none></none>                                                                                                    |                                                                                                    |
| COM40 Longsung USB NMIS Por                                                                   | t sobile4(ETC)                            | 0.0 1                                                                                                    |            |                                                                                                    |                                                                                                    |
| -NONE>                                                                                        | -sione-                                   | - 0                                                                                                    | Officit(n) | a 1                                                                                                    |                                                                                                    |
| diche>                                                                                        | - mone>                                   |                                                                                                    |            |                                                                                                    |                                                                                                    |
| «NOHE»                                                                                        | <ul> <li>digite&gt;</li> </ul>            |                                                                                                    |            |                                                                                                    |                                                                                                    |
| -INDE>                                                                                        | <note></note>                             |                                                                                                    |            |                                                                                                    |                                                                                                    |
| ditte>                                                                                        | <ul> <li>didie&gt;</li> </ul>             |                                                                                                    |            |                                                                                                    |                                                                                                    |
| Scanner 1                                                                                     | Scanner 2                                 |                                                                                                    |            |                                                                                                    |                                                                                                    |
| <14CNE>                                                                                       | - SHORE >                                 | - 0                                                                                                    |            |                                                                                                    |                                                                                                    |
| <none> (</none>                                                                               | «WONE>                                    |                                                                                                    |            |                                                                                                    |                                                                                                    |
| diOIE>                                                                                        | -diGrE>                                   |                                                                                                    |            |                                                                                                    |                                                                                                    |
| diOIE>                                                                                        | <ul> <li>diGiE&gt;</li> </ul>             |                                                                                                    |            |                                                                                                    |                                                                                                    |
|                                                                                               | CHONES<br>CHONES<br>CHONES<br>Phone Info. | diOE> + diOE><br>diOE> + diOE><br>diOE> + diOE><br>diOE> + diOE><br>to the field of the field of the field o | diONE>     | cHORE>         •         cHORE>         •           cHORE>         •         cHORE>         •           cHORE>         •         cHORE>         •           cHORE>         •         cHORE>         •           cHORE>         •         cHORE>         •           cHORE>         •         cHORE>         •           cHORE>         •         cHORE>         • | chONE>         +         dXONE>         +           chONE>         +         dXONE>         +           chONE>         +         dxONE>         +           chONE>         +         dxONE>         +           chONE>         +         dxONE>         +           chONE>         +         dxONE>         +           chONE>         +         dxONE>         +           chONE>         +         dxONE>         + |

Step 13: click the drop-down list on the right side of AT port under the Mobile(ETC) on the Port Setting window and select "Cores Concernance USE Hodens [AT]]".

#### Quick Start Guide for NB-IoT Wireless Data Terminal --KDC Series

|                                  |              | 🗹 Hobile1(tTC) 🛛 🌐 🌐       | 2     | Mobile Z(ETC)     | 84.5  |            | GPS           |   |
|----------------------------------|--------------|----------------------------|-------|-------------------|-------|------------|---------------|---|
| Arplane mode On/Off(ESP)         | 検口           | LTE-QC •                   | 0     | -NONE>            | - 0   | 失望         | NVEA          |   |
| hone Model                       | DMIKE        | COM39 Longsung USB Diag    |       | -(NCRE)           |       | 000        | (ICHE)        |   |
| Port Setting Ales   Mobile Alias | Mdm/Net Will | COM38 Longsung US8 Hod     |       | <00E>             |       | 11.2       | 4800          |   |
| tobile Alias                     | AT WELL      | <none></none>              | C2841 | E>                |       | discoluted | None          |   |
| LTE-Qualcomm                     | A08 设备       | COPU37 Longsung USB Modern | 1     | 11                |       | 时间同步       | <none></none> | 3 |
| LTE-QC_iperf                     |              | Hobile3(ETC)               |       | Mobile4(ETC)      | 0.0.5 |            |               |   |
| LTE-QC_QMICM_Default             | 接口           | -INDR>                     | 0     | <31016>           | - 0   | Offici(n)  | 9             |   |
| LTE-Samsung(FDD)                 | DMIRE        | diche>                     | -     | <inchie></inchie> |       |            |               |   |
| NBIOT-Neul                       | Ndm/Net 號口   | dVOHE>                     | -     | «NONE»            |       |            |               |   |
| LTE-QC_Sovart_Default            | AT HOLD      | <none></none>              |       | <none></none>     |       |            |               |   |
|                                  | A08 🖓 🛱      | dVDNE>                     | +     | -th0kE>           |       |            |               |   |
|                                  |              | Scamer 1                   |       | Scanner 2         |       |            |               |   |
|                                  | Interface    | <740NE>                    | 0     | -NGE=             | - 0   |            |               |   |
|                                  | Com Port1    | <none></none>              |       | «NONE>            |       |            |               |   |
|                                  | Com Port2    | diONE>                     | -     | -digres           |       |            |               |   |
| Color *                          | Log with     | (TICNE>                    |       | -thONE>           |       |            |               |   |

Step 14: click the drop-down list on the right side of ADB port under the Mobile(ETC) on the Port Setting window and select "Interest Conference User Modern LATL".

| rt Setting                       |             |                                              |                    |                |      |               |                            | 2   |
|----------------------------------|-------------|----------------------------------------------|--------------------|----------------|------|---------------|----------------------------|-----|
|                                  |             | Plabile1(ETC)                                | 0.0 1              | Hobile2(ETC)   | 04.5 |               | C ars                      |     |
| Airplane node On/Off(ESP)        | 植口          | LTT-QC                                       | . 0                | (0016)         | - 0  | 清潔            | INCA                       | +   |
| hone Model                       | DNER        | COH139 Longsung USB 0                        | viag •             | -ONCINE >      | -    | 101000        | <td< td=""><td></td></td<> |     |
| Port Setting Alar   Mobile Alias | Mdm/Net MIC | COM38 Longsung US8 h                         | 4od •              | <none></none>  |      | 3832          | 4600                       |     |
| Hobile Alias                     | AT 340      | COPUSE Longsung USB P                        | 10d. •             | <none></none>  |      | <b>教授支援</b> 制 | None                       | +   |
| : LTE-Qualcomm                   | ADB 读备      | <none></none>                                |                    | e>             |      | 时间用卡          | <ncole></ncole>            | - 0 |
| LTE-QC<br>LTE-QC_iperf           |             | CONST Longsung USB H<br>CONST Longsung USB H | todem<br>todem ( / | 11 obile4(ETC) | 04.  |               |                            | -   |
| TTE-Samsuna(EDD)                 | 接口          | COM39 Longsung USB D                         | Nag wet            | 10             | - 0  | ORDINETTO .   | P ()                       |     |
| LTE-SS_Smart_Default             | DNSRID      | COP40 Longsung USB N                         | Port Port          | -withE>        |      |               |                            |     |
| IIBIoT-Heul                      | Mdm/Net 间口  | dione>                                       | 1                  | -(NCNE>        | +    |               |                            |     |
| LTE-QC_Smart_Default             | AT 强口       | dione>                                       |                    | (308)          | *    |               |                            |     |
|                                  | ADB 군을      | <3KONE>                                      |                    | <0016>         |      |               |                            |     |
|                                  |             | Scarner 1                                    |                    | Scenner 2      |      |               |                            |     |
|                                  | Interface   | «NONE>                                       | - 0                | (NONE>         | - 0  |               |                            |     |
|                                  | Com Port1   | <no(e></no(e>                                | *                  | <none></none>  | *    |               |                            |     |
|                                  | Cam Part2   | <none></none>                                |                    | <none></none>  |      |               |                            |     |
| Color -                          | Logwith     | <none></none>                                |                    | -(NONE>        |      |               |                            |     |

Step 15: it indicates NB network was connected successfully when the "" icon in the bottom-left corner of OP Terminator window appeared.

## KNOWYOU

#### Quick Start Guide for NB-IoT Wireless Data Terminal -- KDC Series

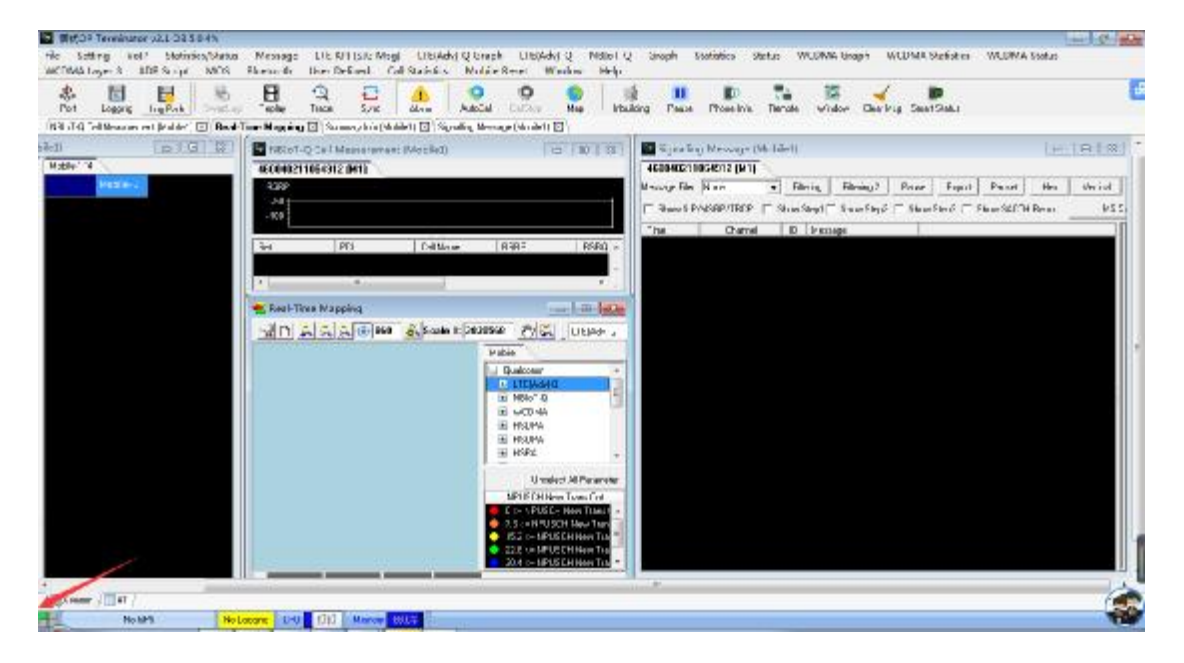